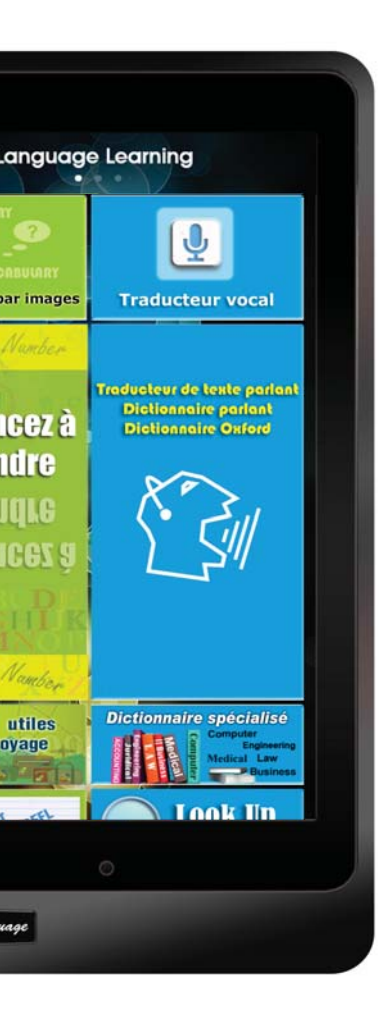

# Tablette d'apprentissage Guide d'utilisateur

French

# DÉBALLER

| Tablette d'apprentissage de la langue | Chargeur USB                      |  |  |
|---------------------------------------|-----------------------------------|--|--|
|                                       |                                   |  |  |
| Écouteur                              | Câble d'USB                       |  |  |
|                                       | LIST LEATING                      |  |  |
| Stylet (facultatif)                   | Guide d'utilisateur               |  |  |
|                                       |                                   |  |  |
| Protecteur d'écran (facultatif)       | Housse de protection (facultatif) |  |  |

\*\* Le cas échéant des articles sont absents, contactez svp votre détaillant.

\*\* Le protecteur d'écran, le stylet ou la housse de protection est acheté séparément.

# ÉTUDE DE LA DISPOSITION DE TABLETTE

### BOUTON DE PUISSANCE "MARCHE/ARRÊT"

- \*\* S'allumer Appuyer sur et tenir le bouton de puissance pendant environ 5 secondes jusqu'à ce que vous voyiez l'affichage s'allumer.
- \*\* Eteindre Appuyer sur et tenir le bouton de puissance pendant environ 2 secondes pour montrer la zone de dialogue d'arrêt, taper la mise hors tension.

### VOLUME

- Appuyer sur la touche de volume (+) à plus fort, (-) pour s'abaisser.
- Montrer qu'un glisseur sur l'affichage ajustait le niveau de volume.

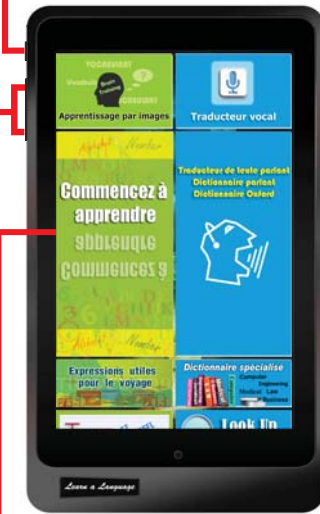

### PANNEAU D'ÉCRAN TACTILE

- 1. Taper un carreau pour commencer une application
- 2. Utilisant le geste de contact, taper, traîner ou pincer etc.

### **CARTE MSD**

Insérez une carte Micro SD dans cette fente.

La tablette d'apprentissage accepte des cartes de mémoire des capacités maximales de 32GB.

## CAISSE EN MÉTAL de longévité élevée

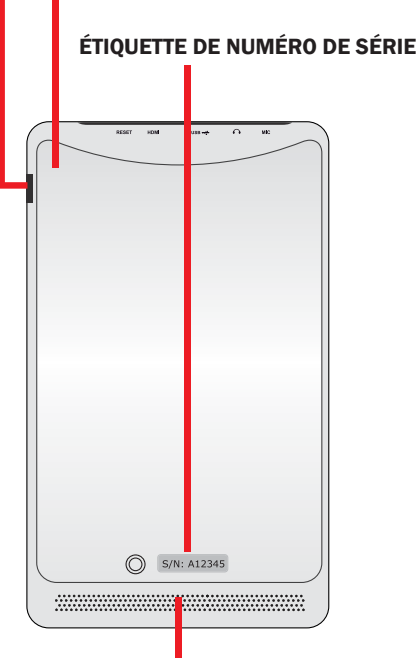

### Système de haut-parleur audio

La tablette d'apprentissage est équipée avec des haut-parleurs duels intégrés d'une haute qualité.

Les dispositifs audio sont commandés par logiciel

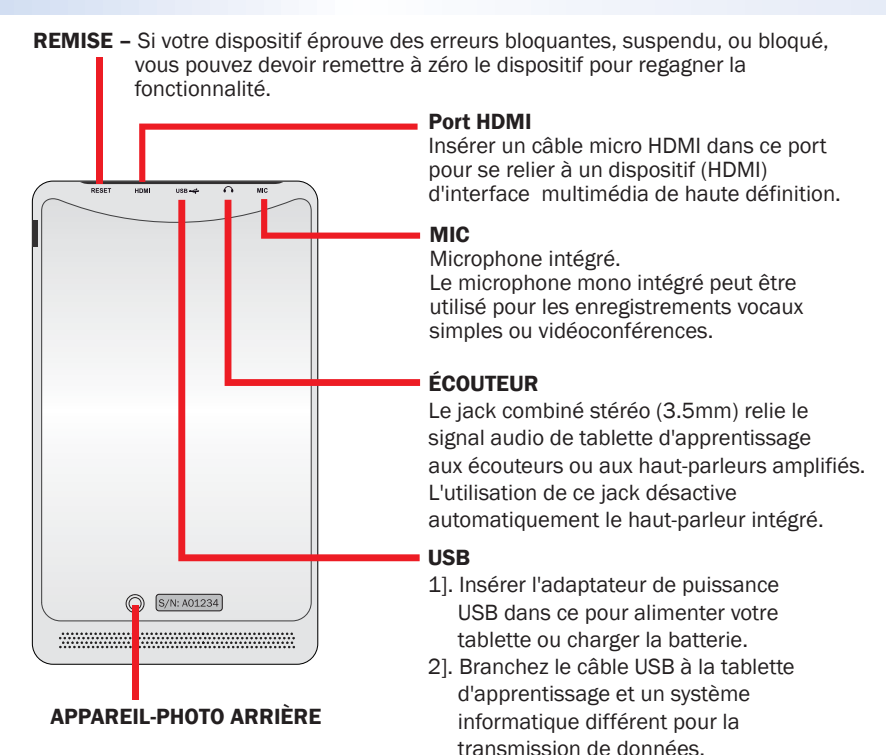

### APPAREIL-PHOTO

- 1]. Auto photo, prise d'image ou d'autres applications interactives.
- 2]. Enregistrement vidéo.

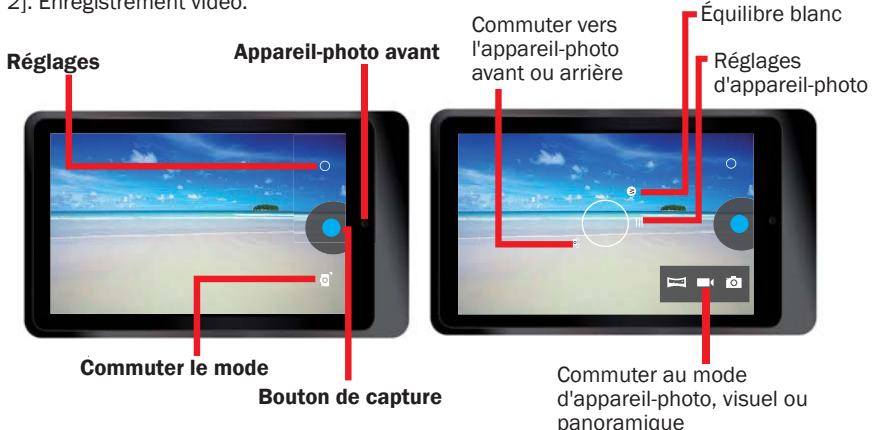

# **CHARGER LA BATTERIE**

\*\* Avant d'utiliser le dispositif pour la première fois ou quand la batterie est faible, vous devez charger la batterie.

Charger entièrement la batterie jusqu'à environ 7 heures pour l'usage de première fois.

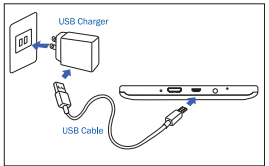

\*\* Utiliser l'adaptateur de puissance d'USB qui vient avec votre dispositif, connectez votre tablette d'apprendre à une prise de courant.

La fiche d'alimentation de l'adaptateur varie selon votre pays d'origine.

Tension d'entrée : 100V --- 240VAC Tension de sortie: 5.0V, 2.0A

- \*\* Vous ne pouvez pas charger la tablette d'apprentissage seulement avec un câble USB. L'ordinateur ou autre chargeur de puissance se reliant au câble d'USB ne fournit pas assez de puissance pour charger la tablette.
- \*\* Si la batterie est complètement déchargée, vous ne pouvez pas mettre en marche le dispositif, même tandis qu'il charge. Permettre à la batterie de se charger quelques minutes avant que vous essayiez de mettre en marche le dispositif.
- \*\* Quand la batterie est faible, le dispositif émettra un signal sonore d'avertissement et montrera un message de batterie faible. Rechargez la batterie pour continuer d'utiliser votre tablette.
- \*\* Quand vous n'utilisez pas votre dispositif, commuter au mode veille en appuyant sur la touche de puissance.

Ceci peut vous aider à économiser l'énergie de la batterie et peut utiliser le dispositif plus longtemps entre les charges.

# **RÉGLAGE DU DISPOSITIF**

Il y a plusieurs manières d'entrer sur l'écran de réglage, tapez l'icône de réglages [ ] pour montrer le menu de réglages. Obtenez plus de votre dispositif en en modifiant les paramètres pour assortir vos préférences.

# PANNEAU DE CONFIGURATION RAPIDE

- Traîner vers le bas le secteur d'avis sur le coin supérieur droit.
- Le panneau de configuration rapide apparaîtra du côté droit, tapez les différentes icônes pour tourner "Marche/Arrêt" la fonction.

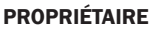

Cette fonctionnalité n'est pas pour votre modèle.

## LUMINOSITÉ

Réglez la luminosité de l'affichage.

### REGLAGES

Tapez pour montrer le menu de réglages.

### Wifi "Marche/Arrêt"

- Par défaut, votre tablette d'apprentissage active la fonction Wifi.
  Toutes les applications de l'apprentissage sur l'écran de l'apprentissage langues n'a pas besoin de la connexion internet.
- Vous pouvez taper sur l'icône Wifi pour se connecter à un point d'accès Wifi et pour accéder à l'Internet, pour faire d'autres caractéristiques connexion internet requise par exemple Navigateur, Youtube ou Facebook etc.
- S'il vous plaît noter: Activation de la fonction Wifi consommera plus de puissance de batterie.

## APPELS D'URGENCE SEULEMENT

Cette fonctionnalité n'est pas pour votre modèle.

## **ROTATION AUTOMATIQUE**

- Par défaut, votre tablette d'apprentissage change automatiquement son orientation du mode paysage au mode portrait et vice-versa selon la manière dont vous tenez votre tablette d'apprentissage.
- S'il vous plaît noter: Tous les applications sur l'apprentissage des langues sont conçues avec leur orientation et ils ne seront pas changés même la fonction de rotation automatique est activée.

## ÉTAT DE LA BATTERIE

Afficher la quantité de puissance de batterie consommée par votre dispositif.

## MODE AVION

Activer le mode AVION pour désactiver toutes les fonctions sans fil sur votre dispositif. Vous pouvez utiliser seulement les caractéristiques hors réseau.

## BLUETOOTH "Marche/Arrêt"

Activer le dispositif de Bluetooth pour échanger l'information sur des distances courtes.

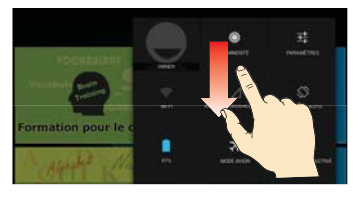

# **CONTRÔLE DE L'INTERNET**

Si la tablette d'apprentissage est un cadeau et vous ne voulez pas qu'il aille à l'internet, vous pouvez verrouiller la fonction internet de l'appareil.

\*\* Taper l'icône de la commande d'Internet [ 🛜 ] sur toute l'application.

\*\* Définissez un mot de passe, et le confirmer.

\*\* Sélectionner pour verrouiller la connexion Internet.

| BACK                                                                | Internet Control                                   | A HOME     | BACK       | Internet C | ontrol   | A HOME  |
|---------------------------------------------------------------------|----------------------------------------------------|------------|------------|------------|----------|---------|
| This is an application to control the Internet<br>Connection ON/OFF |                                                    | Internet C | onnection  | LOCI       | ĸ        |         |
| Before us<br>setup a p                                              | sing this application, you r<br>assword.           | need to    | Internet C | onnection  | UNLOCI   | к       |
|                                                                     | Password                                           |            |            |            |          |         |
| [                                                                   | 123456                                             |            |            |            |          |         |
| [                                                                   | Password must be 6 characters.<br>Confirm Password |            |            |            |          |         |
|                                                                     | Finish                                             | J          |            |            |          |         |
|                                                                     | - mon                                              |            |            |            |          |         |
|                                                                     |                                                    |            |            |            |          |         |
|                                                                     |                                                    |            |            |            |          |         |
|                                                                     |                                                    |            |            |            | Change p | assword |
|                                                                     |                                                    |            |            |            |          |         |

Quand vous décidez de libérer le dispositif pour aller à Internet, vous pouvez déverrouiller la connexion Internet

# **Spécifications:**

| UC                      | Cortex-A9, bicoeur, 1.2GHZ                                   |
|-------------------------|--------------------------------------------------------------|
| Système d'opération     | androïde 4.2 Jelly Bean                                      |
| RAM de système          | DDR3 1GB                                                     |
| Dispositif de stockage  | Puce de mémoire Flash incorporé de 32GB                      |
|                         | MSD Externe de soutien jusqu'à 32GB                          |
| LCD                     | 7" IPS 1280*800 écran tactile haute résolution               |
| Batterie                | 3.7V, 4000mAH, Li-polymère batterie rechargeable             |
| Appareil-photo          | Avant: 0.3 MEGA, Arrière: 2.0 MEGA                           |
| WIFI                    | 802.11b/g/n                                                  |
| Bluetooth               | V3.0                                                         |
| USB                     | Micro USB, USB 2.0 OTG                                       |
| Micro SD                | Le logement pour carte de MSD, soutien jusqu'à 32GB          |
| Écouteur                | écouteur stéréo 3.5mm                                        |
| G-Capteur               | Capteur gravité 3D                                           |
| HDMI                    | Soutien mini HDMI, sortie TV ou projecteur                   |
| Format audio            | MP3, WMA, MP2, OGG, AAC, M4A, MA4, FLAC, APE, 3GP, WAV, etc. |
| Format de photo         | JPG, JPEG, GIF, BMP, PNG                                     |
| Format vidéo            | AVI (H.264, DIVX, DIVX, XVID, rmvb, MKV (H.264, DIVX, DIVX,  |
|                         | XVID), WMV, MOV, MP4 (H.264, MPEG, DIVX, XVID), MPEG, MPG,   |
|                         | FLV (H.263, H.264)                                           |
| Livrel                  | PDF, TXT, CHM, DOC, EXCEL, EPUB, RTF, FB2, etc.              |
| Adaptateur de puissance | Entrée:100-240VAC, Sortie:5.0V===2.0A                        |
| Dimension d'unité       | 120 x 204 x 11.5 mm (LxPxH)                                  |
| Poids                   | 333 grammes. Caisse en plastique et métal.                   |
|                         |                                                              |

# Mise en route

### \*\* Mettant le dispositif EN MARCHE

Appuyer et tenir le bouton de puissance pendant environ 5 secondes jusqu'à ce que vous voyiez l'affichage s'allumer.

### \*\* Déverrouiller l'écran tactile et les touches

Quand vous mettez en marche le dispositif, la fonction de verrouillage d'écran est activé pour empêcher des opérations fortuites Déverrouiller l'écran, faites glisser votre doigt en dehors du cercle de verrouillage.

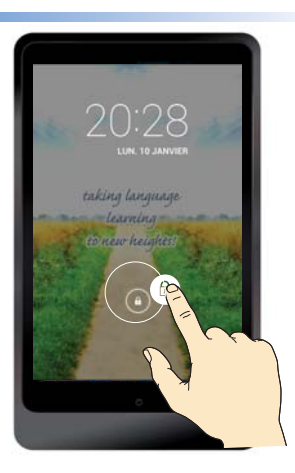

# Apprentissage des langues – Écran ACCUEIL

Tous les programmes d'apprentissage des langues sont les carreaux intégrés sur cette page d'accueil,

AUCUNE connexion internet requise.

\*\* Glissez vers le haut ou vers le bas pour voir la page entière

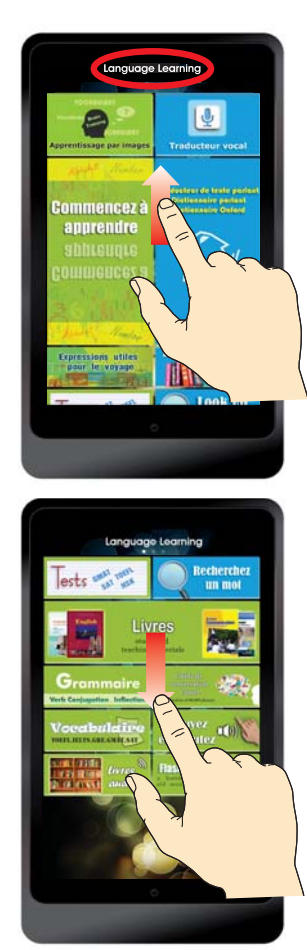

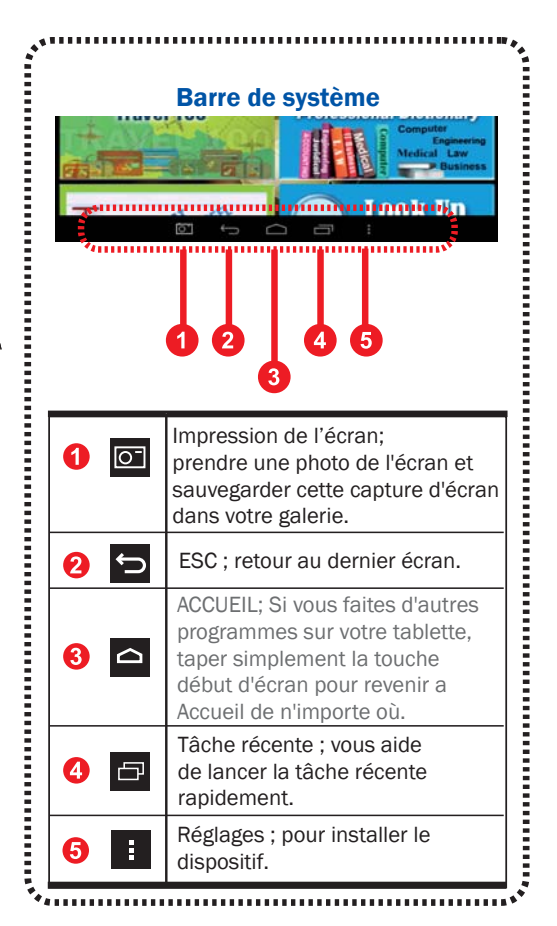

\*\* Glissez vers la gauche ou vers la droite à la page suivante.

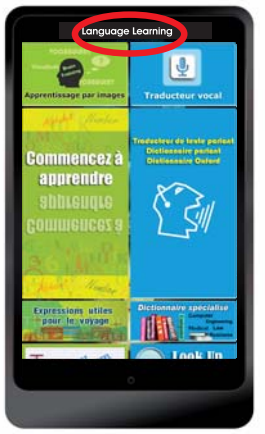

### Apprentissage des langues (ACCUEIL)

Tous les programmes d'apprentissage des langues sont les carreaux intégrés sur cette page d'accueil, *AUCUNE connexion internet requise.* 

- \* Traducteur vocal
- \* Dictionnaire parlant
- \* Traducteur de texte parlant
- \* Dictionnaire Oxford
- \* Dictionnaire spécialisé
- \* Recherchez un mot
- \* Livres
- \* Apprentissage par images
- \* Commencez à apprendre
- \* Expressions utiles pour le voyage
- \* Tests
- \* Grammaire
- \* Vocabulaire
- \* Guide de conversation
- \* Flashcards
- \* Appuyez et écoutez
- \* Livres audio

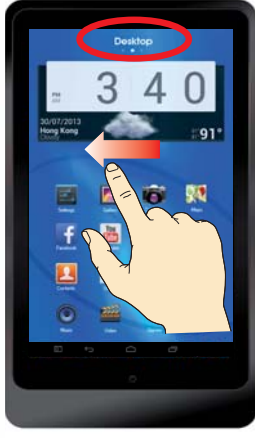

Ordinateur de bureau

Cet écran de visualisation énumère ces programmes, icônes ou applications que vous voulez déplacer, accéder, ajouter à, mettre à loin ou les jeter à partir de toutes les applications dans votre dispositif de tablette.

\* L'application de traduire de la voix en ligne (1) pour toutes les langues. Vous pouvez utiliser le traducteur en ligne de voix pour obtenir une identification plus précise quand vous pouvez accéder à l'Internet. Si vous n'avez pas l'Internet ou ne voulez pas utiliser l'Internet pour cette fonction vous pouvez aller à traduire de la voix hors ligne sur l'apprentissage des langues.

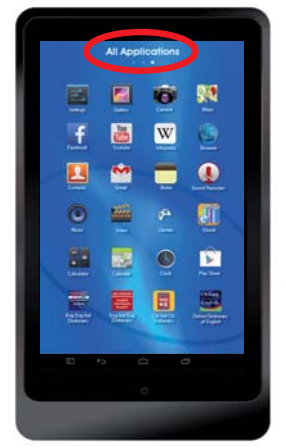

Toutes les applications Cet écran de visualisation énumère tout le programme d'applications, programme de données ou logiciel qui s'exécute sur votre tablette.

Applications de défaut de système androïde.

- \* Galerie. Appareil-photo. Cartes. Arrangements.
- \* Facebook. Youtube. Wikipedia. Navigateur
- \* Contacts. Email. Notes. Enregistreur de son.
- \* Musiques. Vidéos. Jeux. Livrel.
- \* Calculatrices. Calendrier. Horloge. Magasin de jeu
- \* Connexion internet requise pour certaines applications comme Facebook. Youtube, Wikipedia ou navigateur etc.

# Dépannage

#### 1. Verrouiller ou déverrouiller l'écran tactile lorsque l'appareil sous tension L'écran tactile répond lentement quand le dispositif sous tension

Quand vous allumez le dispositif, cela prend environ une minute pour charger le contenu sur le dispositif.

Votre appareil peut verrouiller l'écran tactile pour empêcher des opérations fortuites. Si le chargement n'a pas été accompli, le dispositif peut ne pas répondre si vous l'ouvrez. Vous pouvez appuyer sur la touche de puissance pour activer l'écran tactile si vous voyez l'écran tactile atteint.

### 2. Le dispositif n'a pas réagir pendant qu'il se recharge

Si la batterie est complètement déchargée, vous ne pouvez pas mettre en marche le dispositif, même tandis qu'il se charge. Permettre à une batterie épuisée de se charger quelques minutes avant que vous essayez de mettre en marche le dispositif.

#### 3. Je ne sais pas si l'appareil est en charge

Appuyer sur le bouton d'alimentation, l'écran affiche une icône de chargement de la batterie pour indiquer que le dispositif est en charge.

### 4. Je ne sais pas si l'appareil est complètement chargé

Appuyer sur le bouton d'alimentation, l'écran affiche une icône de batterie entièrement chargé pour indiquer que le dispositif est entièrement chargé ou toujours en charge.

### 5. Le dispositif fait bip-bip et l'icône de batterie est vide

Votre batterie est faible. Recharger la batterie pour continuer d'utiliser le dispositif.

### 6. Votre dispositif est chaud si touché

Quand vous utilisez les applications qui exigent plus de puissance ou vous utilisez des applications sur votre dispositif pendant une période prolongée, votre dispositif peut se sentir chaud.

C'est normal et ne devrait pas affecter la durée de vie ou les performances de votre dispositif.

### 7. L'écran tactile répond lentement

### Votre dispositif se bloque ou a des erreurs bloquantes

Si l'écran tactile répond lentement, vous devrez peut-être fermer des applications avec le gestionnaire de tâches ou réinitialiser le dispositif pour regagner la fonctionnalité.

### 8. Utilisation de données -- La taille de données est moins que les spécifications

La capacité disponible réelle de la mémoire interne est moins que la capacité spécifique parce que le système d'exploitation et les applications par défaut occupent une partie de la mémoire.

### 9. Exactitude de traducteur de voix

Le taux d'exactitude de reconnaissance vocale est environ 70% à 80% en conditions normales.

Le dispositif varie considérablement dans la capacité d'identifier la voix due au fond bruyant ou différents accents. Si vous avez rencontré de petits reconnaissances manquants ou erreur d'identification, vous pouvez simplement éditer votre texte de voix en tapant sur un clavier à l'écran.

### 10. Quelle est la différence entre le traducteur de voix sur l'apprentissage des langues et le traducteur de voix sur l'ordinateur de bureau

\*\* Le traducteur de voix sur l'apprentissage des langues est une application HORS LIGNE, aucune connexion internet requise.

Le taux d'exactitude d'identification hors ligne est environ 70% en conditions normales.

\*\* Le traducteur de voix sur l'ordinateur de bureau est une programme d'application en ligne il a besoin d'une connexion Internet Wifi ou 3G/4G.

Le taux d'exactitude d'identification en ligne est environ 80% en conditions normales.

### 11. Exactitude d'ordinateur de traducteur des textes (aucun Internet requis)

Le traducteur des textes d'ordinateur a l'exactitude d'environ 80% à 100%. Si l'expression que vous voulez rechercher n'est pas énumérée parmi les résultats, ou la base de données n'inclut pas une expression, alors l'ordinateur va automatiquement générer une traduction.

Puisque la traduction est produite par ordinateur, le résultat devrait être utilisé comme référence plutôt que la traduction exacte.

Si seulement un mot simple est introduit, le produit transférera automatiquement à l'interface de dictionnaire.

#### 12. Où avoir un dictionnaire individuel à rechercher, par exemple dictionnaire de l'anglais d'Oxford

Tous les dictionnaires sont intègres dans l'application de

[Traducteur parlant des textes - Dictionnaire parlant]; ou [Rechercher un mot]. Si vous voulez rechercher un dictionnaire individuel, vous pouvez trouver tout le titre individuel de dictionnaire sur l'ordinateur de bureau

### 13. Si le dispositif a besoin de Wifi ou de connexion internet

Il n'a pas besoin de la connexion internet si vous n'utilisez pas Navigateur, Youtube, Facebook, Wikipedia, Magasins de jeu ou d'autres applications que vous téléchargez par vous-même.

Vous devez activer Wifi si vous voulez avoir accès d'Internet pour les fonctions similaires ci-dessus.

#### 14. Si le dispositif peut accéder l'Internet ou ne peut pas accéder l'Internet

Le dispositif peut accéder l'Internet par Wifi intégré ou se relier avec clé électronique 3G externe. Le dispositif est par défaut d'avoir la connexion internet.

Si vous voulez donner le dispositif aux enfants et ne voulez pas qu'ils accèdent à l'Internet, vous pouvez entrer le mot de passe pour verrouiller la fonction de la connexion internet sur votre dispositif.

Quand vous voulez avoir la connexion internet en arrière, vous pouvez déverrouiller le contrôle. L'application de ' Contrôle d'Internet ' est placée sur ' Toute l'application '.

#### 15. Comment utiliser la connexion 3G parce que l'appareil n'a pas de fonction intégrée 3G Vous pouvez acheter une clé 3G externe à des entreprises de télécommunications de votre ville, brancher la clé 3G au dispositif.

#### 16. Si toutes les langues ont l'ordinateur de la traduction des textes

La plupart de langues ont cette technologie incorporée excepté quelques langues de Myanmar, cinghalais, tadjik, kirghize, ouzbek ou turkmène etc.

# 17. Le contenu intégré ou les applications sont effacés si vous choisissiez ' Remise de données d'usine '

Dans les réglages, il y a une colonne ' Support et remise ' – DONNÉES PERSONNELLES ' Remise de données d'usine, Efface toutes les données sur tablette '.

Si vous entrez à cette colonne et confirmez d'effacer toutes les données, que le contenu d'apprentissage intégré dans votre tablette d'apprentissage sera effacé. Si vous voulez avoir le contenu encore, vous devez envoyer votre unité au fabricant pour la réinstallation.

# Nous vous proposons fortement de NE PAS entrer cette réinitialisation pour effacer toutes les données.